## Access LUCAS on Remote Labs

- 1. Log into Remote Labs following instructions here: <u>LU Remote Labs</u>
- 2. After logging in, select the > <sup>1</sup> icon located beside the Support option.

| ceper Connection Manager |                                                  | My Connections         | Settings     | 🖰 mcleanb4 🔻          |
|--------------------------|--------------------------------------------------|------------------------|--------------|-----------------------|
| Recen                    | at Connections                                   |                        |              |                       |
|                          | No recent cor                                    | nnections.             |              |                       |
| All Co                   | nnections                                        |                        |              |                       |
| Q                        | Filter                                           |                        |              |                       |
| > (                      | General Use & ArcGIS Desktop, ArcGIS Pro, Vector | Works, Landscape softw | vare, NVivio |                       |
| ~ (                      | Support                                          |                        |              |                       |
| I .                      | 1. lucas.lincoln.ac.nz                           |                        | Curren       | tly in use by 1 user. |
| I .                      | 📮 2. lucas.lincoln.ac.nz                         |                        | Curren       | tly in use by 1 user. |
| I .                      | 📮 3. lucas.lincoln.ac.nz                         |                        |              |                       |
| I .                      | 📮 4. lucas.lincoln.ac.nz                         |                        |              |                       |
|                          | 5. lucas.lincoln.ac.nz                           |                        |              |                       |

- 3. Ensure that you select an option **not labelled as** "currently in use by 1 user."
- 4. Select an option provided as lucas.lincoln.ac.nz.
- 5. Re-enter the same password you used during the initial login to Remote Labs.
- 6. After the connection loads, wait a few moments, and LUCAS will open automatically. Alternatively, you can use the LUCAS link located on the desktop.
- 7. Once you have finished logoff by clicking Start > Your name > Sign out

| ዶ <b>。</b> | Change account settings           |
|------------|-----------------------------------|
|            | Sign Out                          |
| Ş          | McLean, Ben                       |
| D          | Documents                         |
|            | Pictures                          |
| \$         | Settings                          |
| ٢          | Power                             |
| -          | $\mathcal{P}$ Type here to search |